# How To Print From A Chromebook

You may click through the slide show.

#### FALL CREEK SCHOOL DISTRICT Go To www.fallcreek.k12.wi.us HOME DISTRICT SCHOOLS STUDENTS PARENTS COMMU Students Home click InformationNOW Lunch & Breakfast Menus Student Counselors Library Media Center My E-Mail My Google Drive/Docs Moodle

## CHROMEBOOK PRINTING

### Printing From Your ChromeBook or Chrome Browser

f

The link below is for people of the

"fallcreek.k12.wi.us" and "student.fallcreek.k12.wi.us" domain only.

If you are asked for username and password please use your school email account.

**Click Here to select your Chrome Printer** 

Only ChromeBooks and Chrome Browser

allow you to print to our Chrome Printers

Download Chrome Browser Here

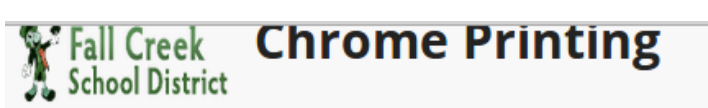

CHROME PRINTING IN FALL CREEK SCHOOLS

SITEMAP

#### Chrome Printing in Fall Creek Schools

Print from your Chrome Browser or your ChromeBook

#### **Elementary Printer**

Add BW Copier in Workroom Add Color Printer in Workroom Add MS Computer Lab Room Add Mr. Jaenke's Chromebook-BYOD Printer

Click on the printer you would like.

Middle School Printer Add BW Copier in Workroom Add Color Printer in Workroom Add MS Computer Lab Room Add Ms. Herman's ChromeBook-BYOD Printer

#### **HIgh School Printer**

Add Student Printer in Hallway Add Mr. VanDong & Ms. Zook's Printer Add Mr. N. & Ms. Kubow's Printer Add Color Printer in Mr. Fitch's Room Add Ms. Watters' ChromeBook-BYOD Printer

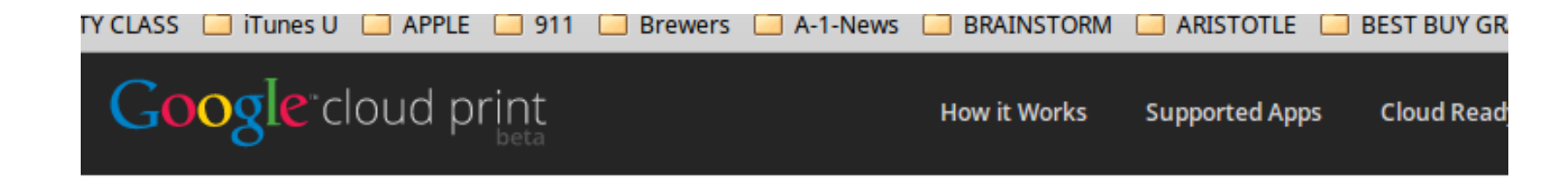

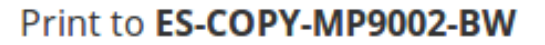

After adding this printer for

@fallcreek.k12.wi.us, you'll be able to

use Google Cloud Print to print to this printer from your PC or mobile device.

Add Printer

Click on the 3 Bars in the upper right corner, then click on PRINT.

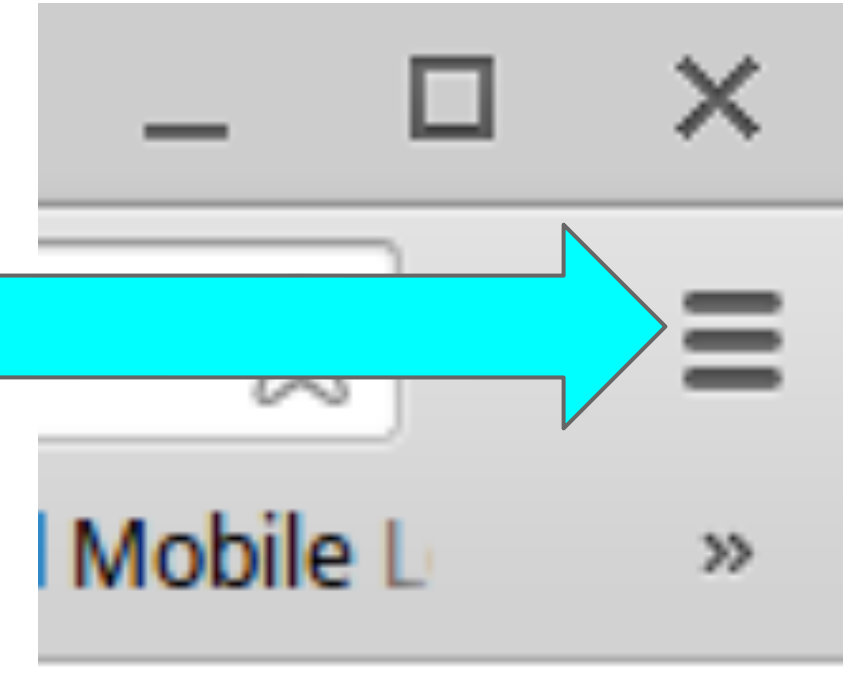

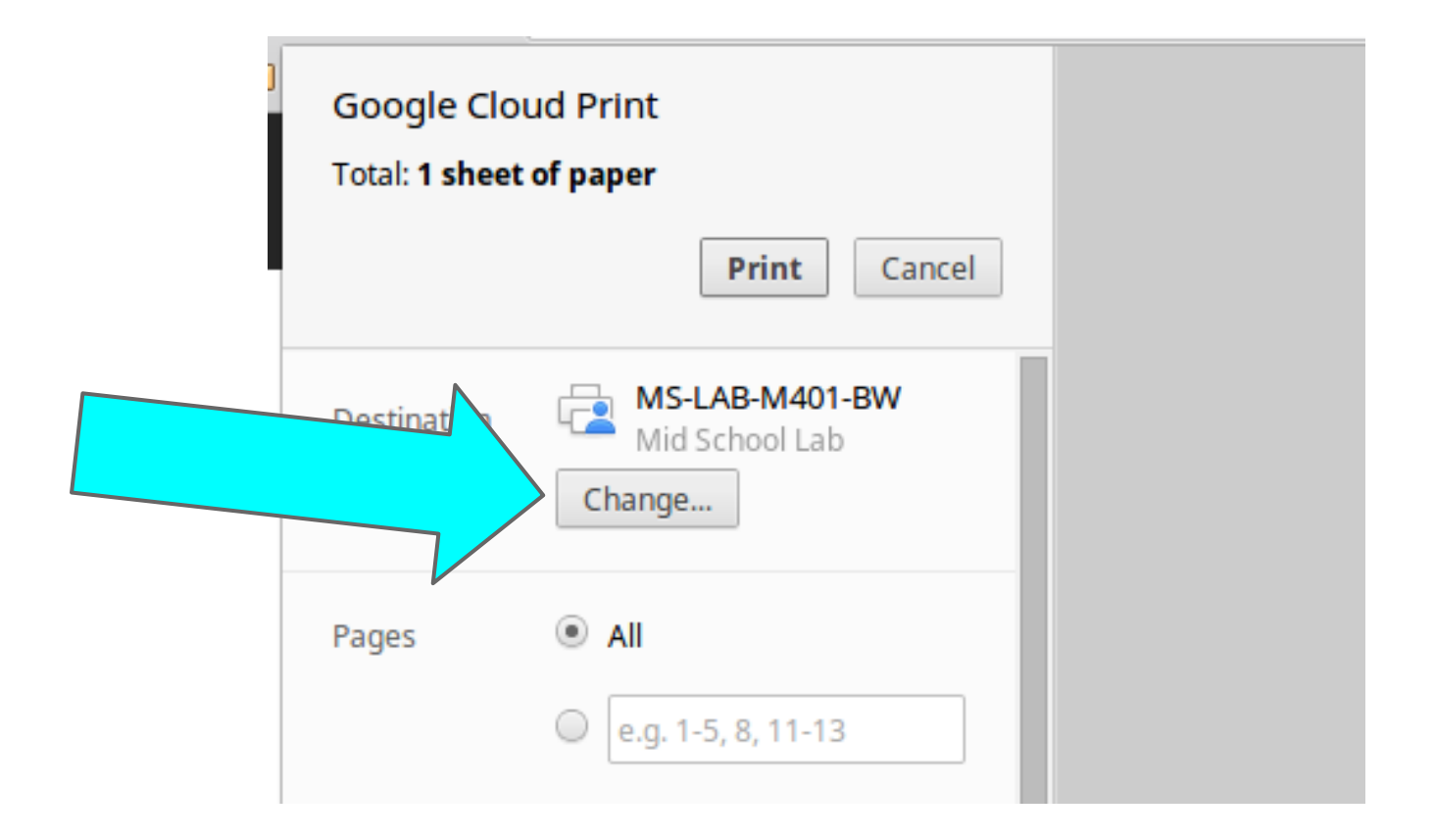

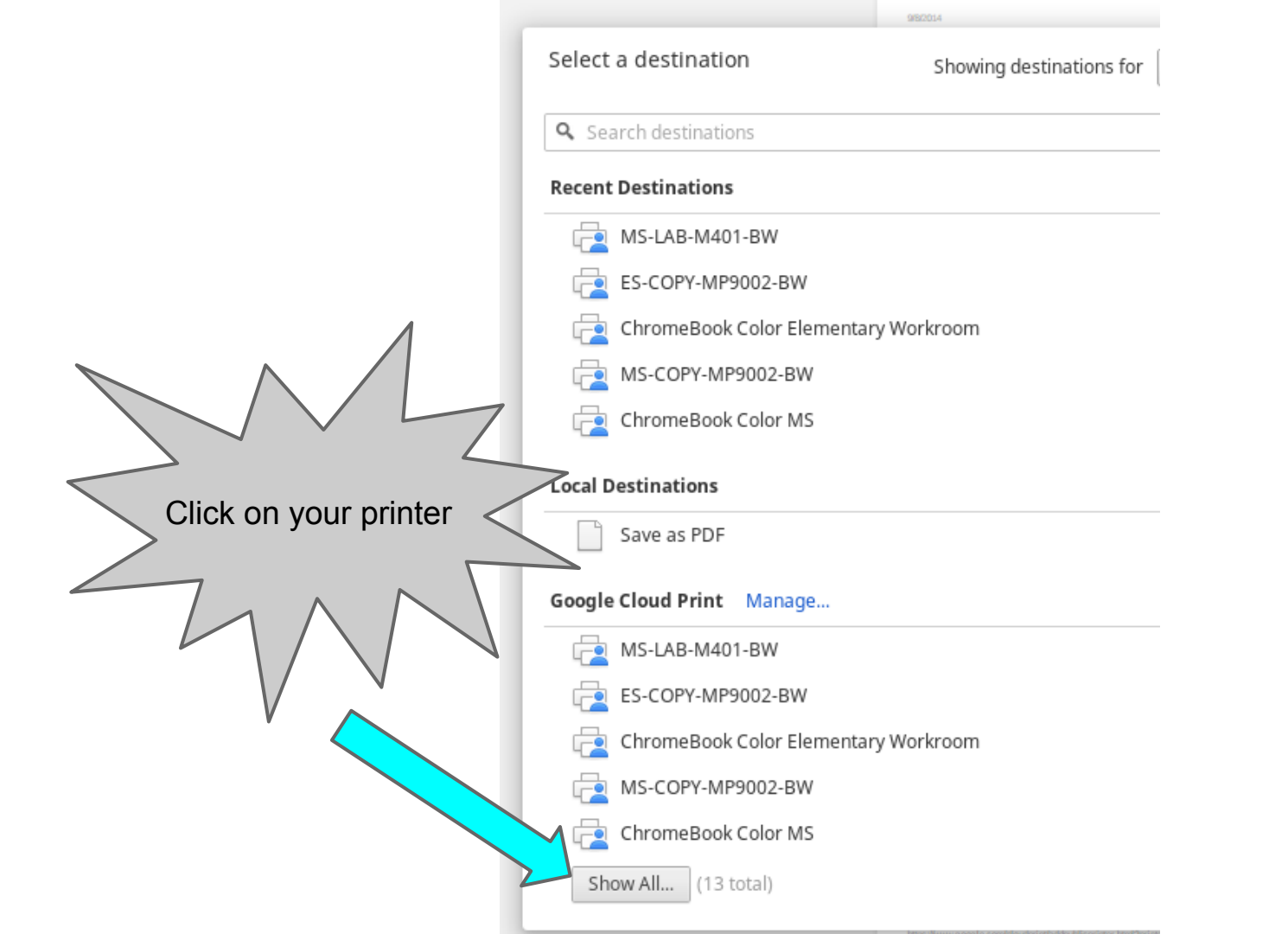

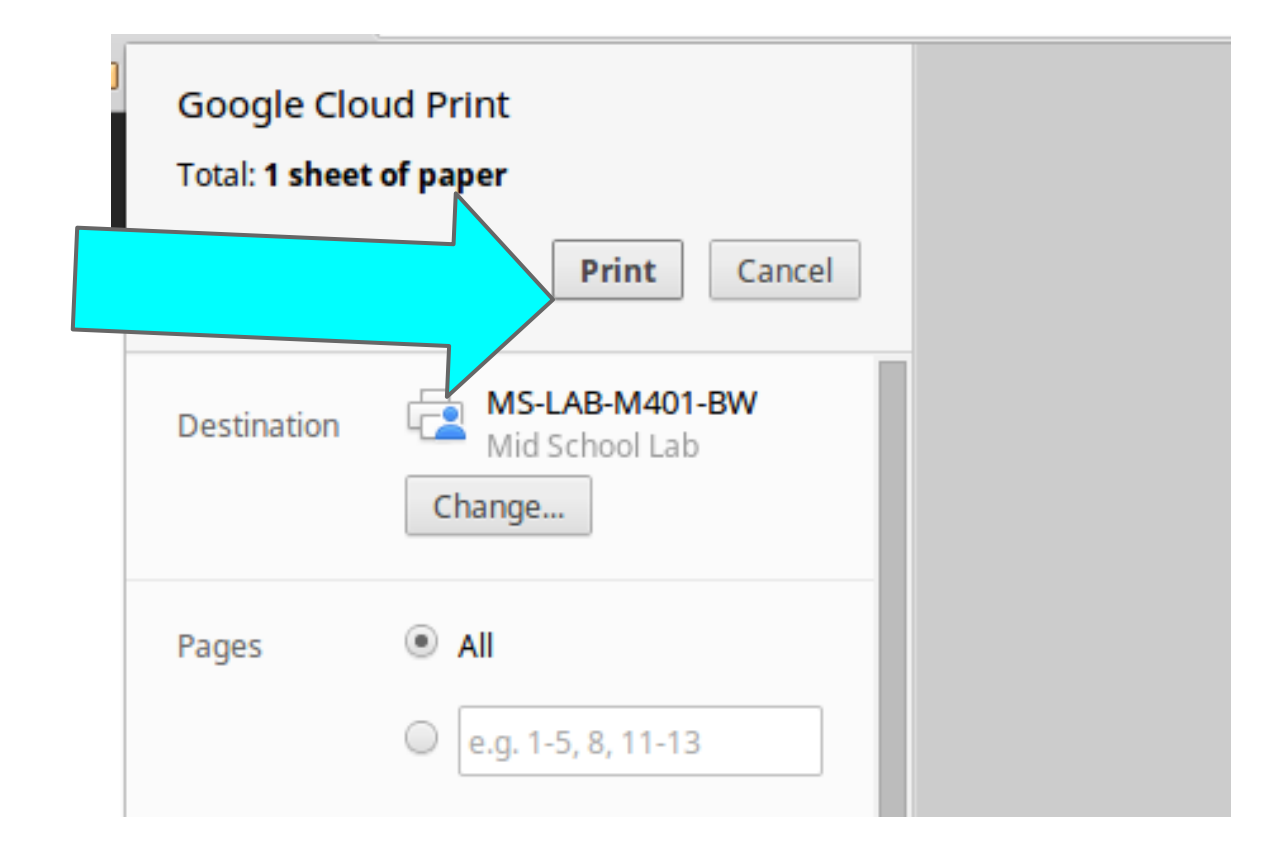

# The End. Thank you.